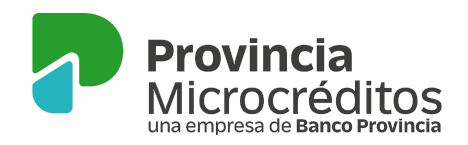

#### PASO A PASO PARA CREAR UN CORREO ELECTRÓNICO EN GMAIL

#### ¿Por qué es importante usar un correo electrónico? ¿Cuáles son sus ventajas?

Tener un correo electrónico o casilla de mail es una importante herramienta para estar en contacto con tus clientes:

- Es un canal de consultas, podés enviar información, recibir pedidos y comunicar promociones. Además, te va a permitir registrarte en redes sociales como Facebook, Instagram y YouTube. Son todas herramientas que te ayudarán a promocionar tu trabajo.
- El correo electrónico es fundamental para poder registrarte en home banking o banca digita y desde ahí hacer operaciones por internet, recibir pagos, hacer transferencias y controlar tus movimientos.

Desde Provincia Microcréditos y Banco Provincia te mantendremos informado sobre tu crédito, beneficios y novedades enviándote mails al correo electrónico que completaste en nuestro formulario. Por ello es muy importante que lo mantengas actualizado!

# **QUIERO ACTUALIZAR MI CORREO ELECTRÓNICO PARA RECIBIR INFORMACIÓN**

Si todavía no tenés una cuenta de correo electrónico, te mostramos el paso a paso para que abras la tuya en Gmail (el correo electrónico de Google.)

#### ¿CÓMO CREO MI CASILLA DE GMAIL DESDE MI CELULAR?

#### ¿CÓMO CREO MI CASILLA DE GMAIL DESDE MI COMPUTADORA?

¿CÓMO RECUPERO MI USUARIO O CONTRASEÑA?

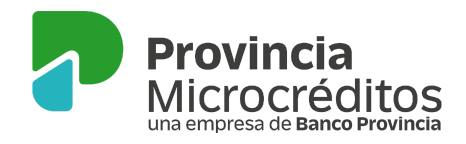

## DESDE MI CELULAR O COMPUTADORA

1) Ingresá al siguiente link <u>https://accounts.google.com/signup/</u>, donde podrás crear tu cuenta seleccionando la opción "Crear cuenta" --> "Para mi"

|                                    | Google                                           | 8                                 |
|------------------------------------|--------------------------------------------------|-----------------------------------|
|                                    | Iniciar sea                                      | sión                              |
| U                                  | Jtiliza tu cuenta d                              | le Google                         |
| Correo elec                        | ctrónico o teléfon                               | 0                                 |
| ¿Has olvidado                      | tu correo electróni                              | ico?                              |
| ¿No es tu orden<br>sesión de forma | nador? Usa el modo<br>a privada. <b>Más info</b> | invitados para iniciar<br>rmación |
| Crear cuenta                       |                                                  | Siguiente                         |
| Para mí                            |                                                  |                                   |
|                                    |                                                  |                                   |

2) Deberás completar tu Nombre, Apellido, Nombre de Usuario\* y tu contraseña (dos veces)\*\* y apretar el botón Siguiente.

\* El nombre de usuario será tu correo electrónico, así que te recomendamos elegir algo **simple** y que **recuerdes fácilmente**, por ejemplo, tu nombre, apellido, iniciales (juan.gomez@gmail.com) o el nombre de tu emprendimiento. Podés usar letras, números y puntos. El @gmail.com no podrás modificarlo.

\*\* La contraseña te será solicitada cada vez que quieras entrar a tu mail, por lo que te sugerimos que la anotes para no olvidarla. Debe tener al menos 8 caracteres compuestos por letras (minúsculas o mayúsculas), números ó símbolos (Por ejemplo: Verde.17).

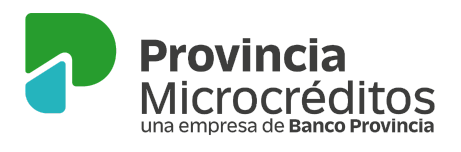

Si no podés ver la contraseña mientras la escribís, apretá el icono

# Ð

# Google

# Crea una cuenta de Google

| Nombre                                                            | Apellidos                             |        |
|-------------------------------------------------------------------|---------------------------------------|--------|
| Nombre de usuario                                                 | @gma                                  | il.com |
| Puedes utilizar letras, números y<br>Prefiero usar mi dirección o | y puntos<br>de correo electrónico act | tual   |
| Contraseña                                                        | Confirmación                          | Ø      |
| Utiliza ocho caracteres como m<br>de letras, números y símbolos   | ínimo con una combinación             |        |
| Prefiero iniciar sesión                                           | Sigu                                  | iente  |

3) Si indica que tu nombre de usuario ya se encuentra en uso significa que alguien ya lo registró primero, y no podrás avanzar hasta probar y validar uno nuevo. Podés intentar con números, apodos, etc. Por ejemplo juan.gomez17@gmail.com

| "Nombre de usuario " |            |
|----------------------|------------|
| juan.gomez           | @gmail.com |

Ese nombre de usuario ya está en uso. Prueba con otro.

4) En el siguiente paso, **deberás ingresar tu número de celular por razones de seguridad**. Tené en cuenta que el número debe ser válido y debés tener señal, ya que te llegará un código por mensaje de texto (SMS) sin el cual no podrás avanzar.

5) Una vez que recibas el mensaje de texto, ingresá solo los 6 números del código. Luego, apretá Verificar.

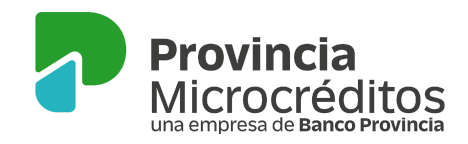

# Verifica tu teléfono

Por tu seguridad, Google quiere confirmar tu identidad, de manera que te enviará un mensaje de texto con un código de verificación de seis dígitos. *Se aplicarán las tarifas estándar* 

|       | 011 6651-5619                                 |        |           |
|-------|-----------------------------------------------|--------|-----------|
| G-    | Introduce el código de verificación<br>324738 |        |           |
|       |                                               |        |           |
| Atrás |                                               | Llamar | Verificar |

6) A continuación te pedirá tu fecha de nacimiento y tu sexo junto con una dirección de correo alternativa como otra medida de seguridad. **Este segundo correo es opcional, no hace falta que lo completes, pero te recomendamos que lo hagas, si no tenés uno podés colocar el de alguna persona de mucha confianza**. Apretá el botón Siguiente

| Google                                           |                         |              |              |
|--------------------------------------------------|-------------------------|--------------|--------------|
| Te damos la                                      | bienv                   | enida        | a Google     |
| 2                                                |                         |              |              |
| fprovinciamicrocredi                             | tos@gmail               | .com         |              |
| Teléfono<br>↓11665                               | (opcional)<br>15619     |              |              |
| Utilizaremos tu número<br>mostraremos a otros us | para protege<br>uarios. | r la cuenta, | , pero no lo |
| Dirección de correc<br>(opcional)                | o electrónic            | co de recu   | iperación    |
| La usaremos para mante                           | ener tu cuent           | ta protegid  | a            |
| Día                                              | Mes                     | *            | Año          |
| Tu fecha de nacimiento                           |                         |              |              |
| Sexo                                             |                         |              | Ψ.           |

7) Google te preguntará si querés asociar tu número de celular para ingresar a tu cuenta. Esto es opcional, pero también te recomendamos que lo hagas ya que te facilitará mucho en el caso de que olvides contraseña. Para asociarlo, apretá "Si, acepto" sino apretá "Saltar".

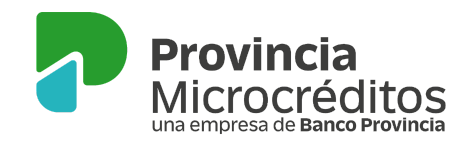

# Sácale el máximo partido a tu número Si quieres, puedes añadir tu número de teléfono a tu cuenta para usarlo en los servicios de Google. Más información Por ejemplo, tu número se utilizará para Por ejemplo, tu número se utilizará para Recibir videollamadas y mensajes Gancer que los servicios de Google, incluidos los auuncios, te resulten más relevantes Más opciones

8) Deberás aceptar las Condiciones de Servicio haciendo clic en el botón "Aceptar".

9) Listo!, tu cuenta de correo se encuentra registrada. Vas a encontrar un primer mail de Google para que la personalices.

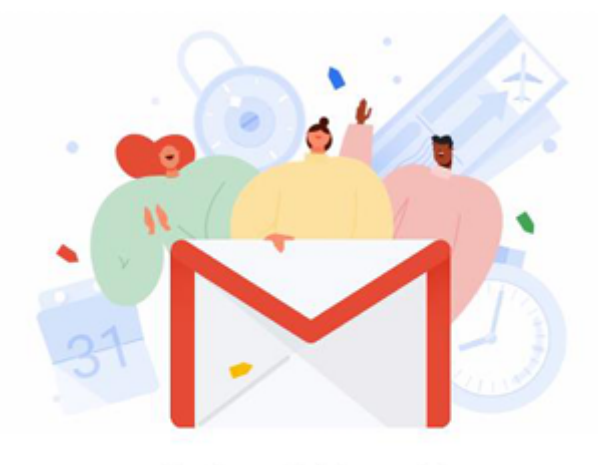

#### Te damos la bienvenida

El correo electrónico de Google: fácil, inteligente y seguro

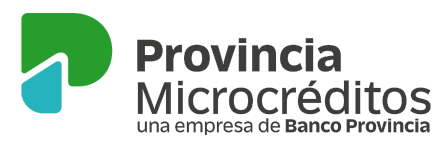

# YA CREÉ MI CORREO, ¿CÓMO ACCEDO?

- 10) Entrá a https://gmail.com o https://mail.google.com
- 11) Ingresá tu nombre de usuario. Apretá Siguiente.
- 12) Ingresá tu contraseña. Apretá Siguiente. ¡Listo!

### NO RECUERDO MI NOMBRE DE USUARIO

- 1) Entrá a https://gmail.com o https://mail.google.com/
- 2) Elegí la opción "¿Has olvidado tu correo electrónico?"

|          | Google                 |
|----------|------------------------|
|          | Iniciar sesión         |
|          | Ir a Gmail             |
| Correo e | electrónico o teléfono |
| 1        |                        |

| 2Has olvidado lu correo electronico?                                                                           |
|----------------------------------------------------------------------------------------------------|
|                                                                                                    |
|                                                                                                    |
| e pedirá que ingreses tu número de celular (con el que te registraste) o una casil                             |
| en el ser d'arte en lle ser ll'en el construction de la ser d'arte de la ser d'arte el ser el le ser en el ser |

Llos aluidada tu aarraa alaatrániaa?

3) Te pedirá que ingreses tu número de celular (con el que te registraste) o una casilla de correo electrónico alternativa. Esta segunda opción solo estará disponible si completaste alguna en el momento del registro. Apretá Siguiente.

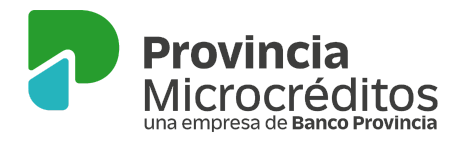

# Buscar tu dirección de correo electrónico

Introduce tu número de teléfono o tu dirección de correo electrónico de recuperación

| Teléfono o dirección de correo |           |
|--------------------------------|-----------|
|                                |           |
|                                | Siguiente |

4) Completá con el Nombre y Apellido con el que creaste el mail. Apretá Siguiente.

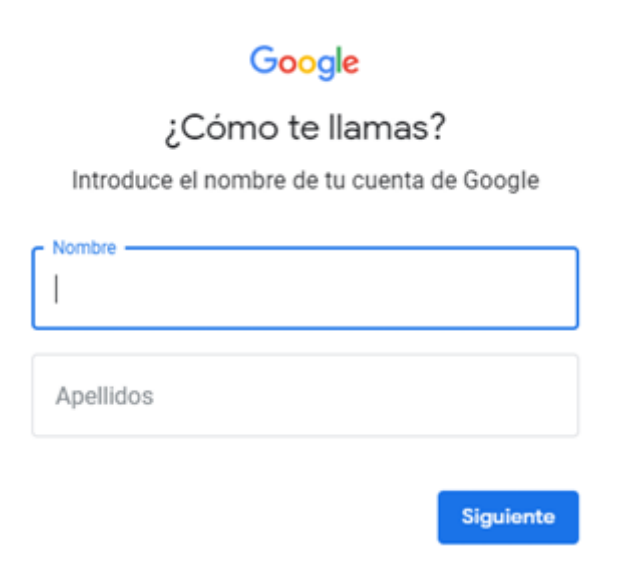

5) Vas a recibir un código de verificación de 6 números por mensaje de texto en tu celular. Ingresalo y apretá siguiente.

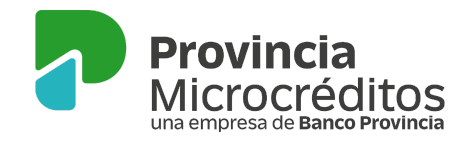

| Google                                                                                                |
|----------------------------------------------------------------------------------------------------|
| Obtener un código de<br>verificación                                                                  |
| Proporciona información adicional para facilitar el<br>proceso de recuperación.                       |
|                                                                                                    |
| Google enviará un código de verificación a 011 6651-5619.<br>Se aplicarán tarifas estándar.           |
| Enviar                                                                                                |
| Google                                                                                                |
| Escribe el código                                                                                     |
| Proporciona información adicional para facilitar el<br>proceso de recuperación.                       |
| Se acaba de enviar un mensaje de texto con un código de<br>verificación de 6 dígitos al 011 6651-5619 |
| Escribe el código                                                                                     |
| G- 192821                                                                                             |
|                                                                                                    |
| Siguiente                                                                                             |

5) Te aparecerá el nombre de usuario que coincide. Seleccionalo, ingresá tu contraseña y ya podrás ingresar a tu casilla.

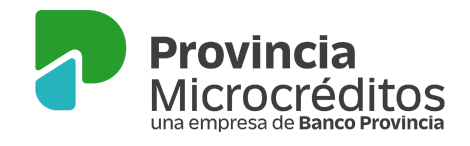

## Obtener un código de verificación

Proporciona información adicional para facilitar el proceso de recuperación.

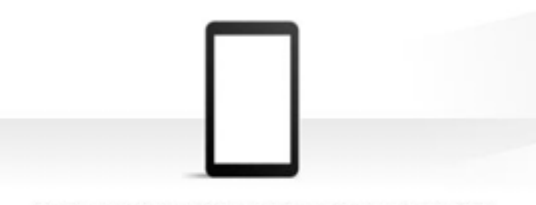

Google enviará un código de verificación a 011 6651-5619. Se aplicarán tarifas estándar.

| Ε., |    | i | - |  |
|-----|----|---|---|--|
| -   | 10 |   |   |  |
|     |    |   |   |  |

# Google

# Escribe el código

Proporciona información adicional para facilitar el proceso de recuperación.

Se acaba de enviar un mensaje de texto con un código de verificación de 6 dígitos al 011 6651-5619

| G- | Escribe el código     192821 |           |
|----|------------------------------|-----------|
|    |                              |           |
|    |                              | Simulanta |

# NO RECUERDO MI CONTRASEÑA

- 1) Entrá a <u>https://gmail.com</u> o <u>https://mail.google.com/</u> e ingresá tu correo electrónico
- 2) Elegí la opción "¿Has olvidado tu contraseña?"

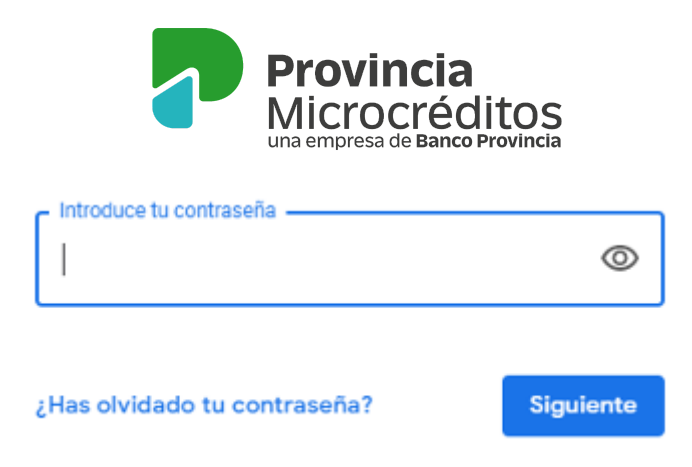

3) Escribí la última contraseña que recuerdes. Sino la recordás, apretá "Probar de otra manera"

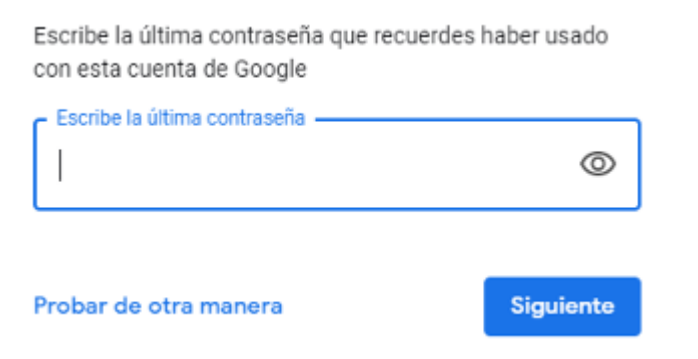

Google te ofrecerá 3 opciones para recuperar tu contraseña:

# OPCIÓN 1 - Envío de notificación a tu celular

1)Tené tu celular a mano y conectado a internet. Apretá "Sí" y te va a llegar una notificación en tu celular preguntándote si sos vos el que estás intentando iniciar sesión. Toca "Sí" en la notificación para continuar.

2) Ingresá una nueva contraseña que de ahora en más será tu clave de acceso.

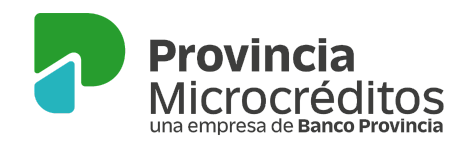

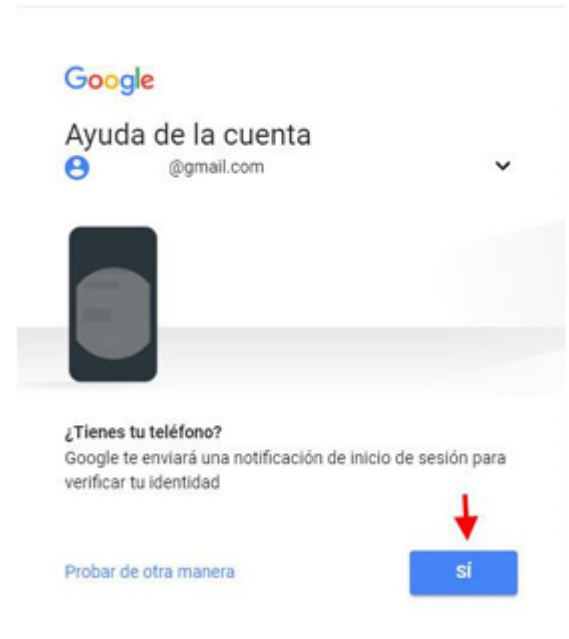

# OPCIÓN 2 - Envío de mensaje de texto (SMS) a tu celular

1) Si la opción 1 no te funciona, hacé clic en "Probar de otra manera"

Tené tu celular a mano y con señal. Elegí la opción SMS o llamada y copiá el código de 6 números que recibirás. Apretá Siguiente

| Obtener un código de ve                                         | rificación                   |
|-----------------------------------------------------------------|------------------------------|
| Google enviará un código de v<br>Se aplicarán tarifas estándar. | erificación al ••• ••-•••74. |
| Texto                                                           | Llamar                       |
|                                                                 |                              |

2) Ingresá una nueva contraseña que de ahora en más será tu clave de acceso.

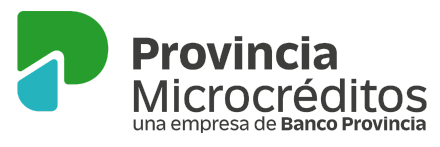

#### **OPCIÓN 3 – Con un correo electrónico alternativo**

1) Si no tenés tu teléfono o el número no coincide con el que registraste, elegí la opción "No tengo mi teléfono"

No tengo mi teléfono

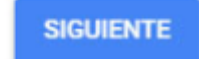

2) De esta manera, tendrás la opción de cambiar la contraseña mediante un correo electrónico alternativo (recordá que esta opción sólo será válida si cuando te registraste ingresaste un correo electrónico alternativo) Si lo hiciste, apretá "Enviar" para recibir un mail con el código que te permitirá verificar que sos vos.

Dato: Fijate que google siempre te da pistas ya sea del teléfono ingresado (colocando los dos números finales) como también del mail (con algunas letras)

| Google                                                                                               |                |
|----------------------------------------------------------------------------------------------------|----------------|
| Ayuda de la cuenta<br>@gmail.com                                                                     | v              |
| <b>3</b><br>****                                                                                     |                |
| Obtener un código de verificación<br>Google enviará un código de verificación a<br>k@loscom          |                |
| Probar de otra manera                                                                                | ENVIAR         |
| Se acaba de enviar un correo electrónico co<br>verificación a ft•••••@gmail.com<br>Escribe el código | n un código de |
| Probar de otra manera                                                                                | Siguiente      |

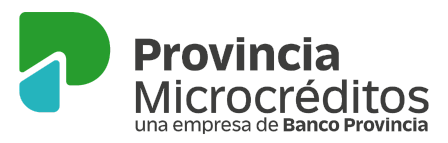

3) Entrá a tu correo alternativo, copiá el código de 6 números que te llega en el mail, pegalo y apretá "Siguiente". Ya podrás crear tu nueva contraseña que de ahora en más será tu clave de acceso.